# CỤC CHỨNG THỰC SỐ VÀ BẢO MẬT THÔNG TIN

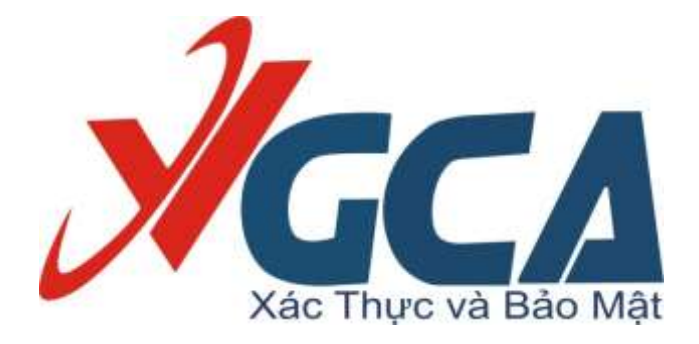

# TÀI LIỆU HƯỚNG DẫN CÀI ĐẶT VÀ SỬ DỤNG CÁC BỘ CÔNG CỤ PHỤC VỤ MỞ KHÓA THIẾT BỊ CHO NGƯỜI DÙNG

Hà Nội 09/2021

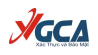

# NỘI DUNG

| 1. Về tài liệu hướng dẫn                    | 3  |
|---------------------------------------------|----|
| 2. Cài đặt công cụ VGCA Unlock Token        | 4  |
| 3. Cài đặt công cụ VGCASignService          | 7  |
| 4. Sử dụng công cụ mở khóa thiết bị         | 10 |
| 5. Thông tin liên hệ hỗ trợ                 | 12 |
| 5.1. Cục Chứng thực số và Bảo mật thông tin | 12 |
| 5.2. Bộ phận Hỗ trợ kỹ thuật                | 12 |
| 5.3. Bộ phận Nghiên cứu ứng dụng            | 12 |

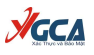

#### 1. Về tài liệu hướng dẫn

Tài liệu hướng dẫn này mô tả chi tiết các bước thực hiện và các nội dung cần chú ý trong quá trình thực hiện khôi phục thiết bị lưu khóa.

Để thực hiện mở khóa cho thiết bị lưu khóa USB Token, người dùng cần cài đặt bộ công cụ hỗ trợ khôi phục thiết bị lưu khóa bí mật (VGCA Unlock Token) hoặc bộ công cụ hỗ trợ tích hợp chữ ký số theo quy định tại NĐ 30/2020/NĐ-CP (VGCASignService-v2.0.25) tại phần Tải phần mềm trên trang chủ của Cục Chứng thực số và Bảo mật thông tin (<u>https://ca.gov.vn/tai-phan-mem</u>).

| STT | Tên tài liệu                                                                                                    | Loại tài liệu | Ngày cập<br>nhật | Tải xuống |
|-----|----------------------------------------------------------------------------------------------------|---------------|------------------|-----------|
| 1   | Công cụ hỗ trợ khôi phục thiết bị lưu khóa bí mật                                                                                    | Khác          | 07/09/2021       | Ŧ         |
| 2   | Trình điều khiển thiết bị USB Token Bit4ID                                                                                           | Driver        | 12/05/2021       | Ŧ         |
| 3   | Trình điều khiển thiết bị - TokenManager                                                                                             | Driver        | 30/03/2021       | ¥.        |
| 4   | Bộ công cụ hỗ trợ tích hợp chữ ký số theo quy định tại NĐ<br>30/2020/NĐ-CP                                                           | Khác          | 15/05/2020       | Ŧ         |
| 5   | Bộ công cụ tích hợp ký số và xác thực văn bản điện tử (PDF)<br>trên thiết bị di động theo quy định tại Nghị đinh số<br>30/2020/NĐ-CP | Khác          | 14/05/2020       | ¥         |
| 6   | Phần mềm vSign trên Android sử dụng SD Secure                                                                                        | khác          | 24/02/2020       | Ŧ         |
| 7   | Bộ công cụ hỗ trợ phát triển ứng dụng ký số trên thiết bị di<br>động sử dụng SIM-PKI                                                 | Khác          | 24/02/2020       | Ŧ         |
| 8   | Công cụ cài đặt chứng thư số CA                                                                                                    | 32bit         | 24/02/2020       | Ŧ         |
| 9   | Bộ công cụ ký số phục vụ liên thông (xác thực chéo) các hệ<br>thống CA                                                               | khác          | 24/02/2020       | Ŧ         |
| 10  | Công cụ hỗ trợ gia hạn chứng thư số (VGCA Renew Tool)                                                                                | 32bit         | 24/02/2020       | ¥.        |
| 11  | Phần mềm vSignPDF hỗ trợ ký số và xác thực tài liệu điện tử<br>định dạng PDF, triển khai cho cơ quan Đảng và Nhà nước                | 32bit         | 24/02/2020       | *         |

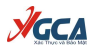

#### 2. Cài đặt công cụ VGCA Unlock Token

Sau khi thực hiện tải công cụ từ trang chủ, thực hiện giải nén và chạy file VGCAUnlockToken.msi

| 🛃 VGCAUnlockToken Setup | – 🗆 X                                                                                                    |
|-------------------------|----------------------------------------------------------------------------------------------------|
| Xác thực ở Bảo mật      | Welcome to the VGCAUnlockToken<br>Setup Wizard                                                                                   |
|                         | The Setup Wizard will install VGCAUnlockToken on your<br>computer. Click Next to continue or Cancel to exit the Setup<br>Wizard. |
|                         |                                                                                                    |
|                         |                                                                                                    |
|                         | Back Next Cancel                                                                                                    |

Ở cửa sổ tiếp theo, bạn có thể thay đổi đường dẫn cài đặt, sau đó chọn "Next".

| ₩ VGCAUnlockToken Setup —                                                      |      | ×   |
|--------------------------------------------------------------------------------|------|-----|
| Destination Folder                                                             | _    | 1   |
| Click Next to install to the default folder or click Change to choose another. | 0    |     |
| Install VGCAUnlockToken to:                                                    |      |     |
| C:\Program Files (x86)\VGCA\UnlockToken\                                       |      |     |
| Change                                                                         |      |     |
|                                                                                |      |     |
|                                                                                |      |     |
|                                                                                |      |     |
|                                                                                |      |     |
| <u>B</u> ack <u>N</u> ext                                                      | Cano | cel |

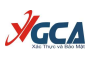

#### Tiếp theo, chọn "Install" để thực hiện cài đặt công cụ.

| ₩ VGCAUnlockToken Setup -                                                                                                    |     | ×   |
|----------------------------------------------------------------------------------------------------|-----|-----|
| Ready to install VGCAUnlockToken                                                                                                    | J   |     |
| Click Install to begin the installation. Click Back to review or change any of you installation settings. Click Cancel to exit the wizard. | ır  |     |
|                                                                                                    |     |     |
|                                                                                                    |     |     |
|                                                                                                    |     |     |
| <u>B</u> ack <b>S</b> Install                                                                                                    | Can | cel |

Sau khi thực hiện cài đặt thành công, chọn "Finish" để kết thúc.

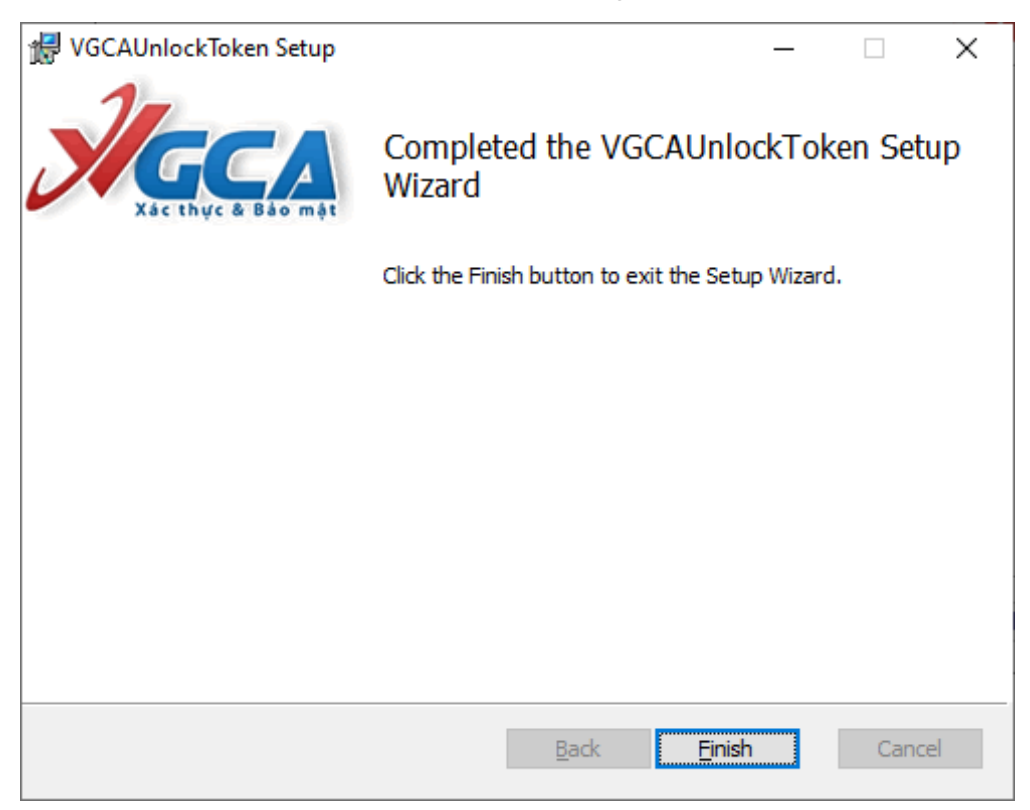

**JGCA** 

Sau khi hoàn tất cài đặt, trên màn hình Desktop sẽ xuất hiện icon của công cụ mở khóa thiết bị VGCA Unlock Token.

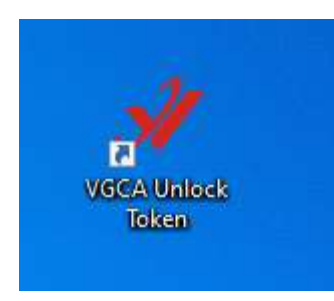

Nhấp đúp chuột vào icon, công cụ mở khóa thiết bị sẽ xuất hiện trê màn hình.

| Xac thực & Bao mạt            |                                                                                       | the set                      |
|-------------------------------|---------------------------------------------------------------------------------------|------------------------------|
| SafeNet Token<br>Bit4ID Token | Mã số Token:                                                                          |                              |
|                               | Mã thách thức:                                                                        | đ                            |
|                               | Mã phản hồi:                                                                          |                              |
|                               | Mật khẩu mới:                                                                         |                              |
|                               | Xác nhận mật khẩu:                                                                    |                              |
|                               | Mật khẩu mới phải đảm bảo yêu cầu về chá                                              | ất lượng đủ độ an toàn.      |
|                               | Mật khẩu an toàn có ít nhất 8 ký tự, chũ ho<br>số và ký tự đặc biệt (như: ! @ # \$ %) | a, <mark>chữ thường</mark> , |
|                               | Nhập mã phảp bồi do quảp trị việp cupa cấ                                             | in                           |

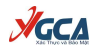

#### 3. Cài đặt công cụ VGCASignService

Sau khi thực hiện tải công cụ từ trang chủ, thực hiện giải nén và chạy file VGCASignService.msi

| 🖟 VGCASignService Setup | - 🗆 X                                                                                                    |
|-------------------------|----------------------------------------------------------------------------------------------------|
| Xác thực ở Bảo mặt      | Welcome to the VGCASignService Setup<br>Wizard                                                                                   |
|                         | The Setup Wizard will install VGCASignService on your<br>computer. Click Next to continue or Cancel to exit the Setup<br>Wizard. |
|                         |                                                                                                    |
|                         |                                                                                                    |
|                         | Back Next Cancel                                                                                                    |

Ở cửa sổ tiếp theo, bạn có thể thay đổi đường dẫn cài đặt, sau đó chọn "Next".

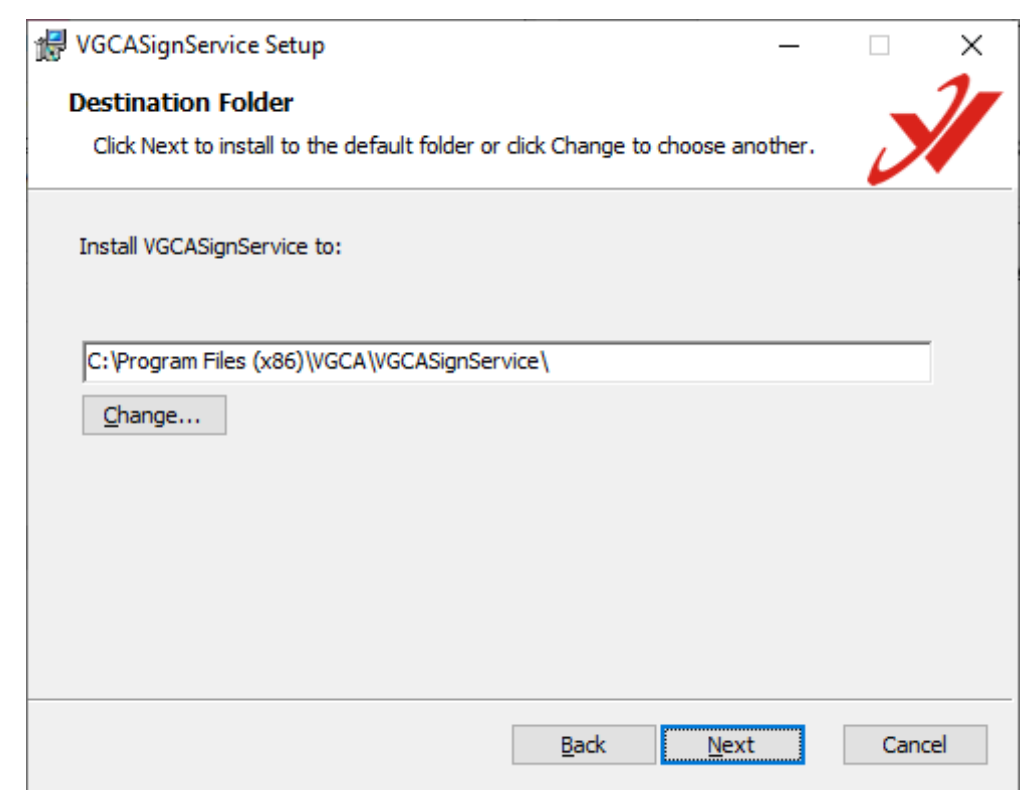

Tiếp theo, chọn "Install" để thực hiện cài đặt công cụ.

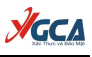

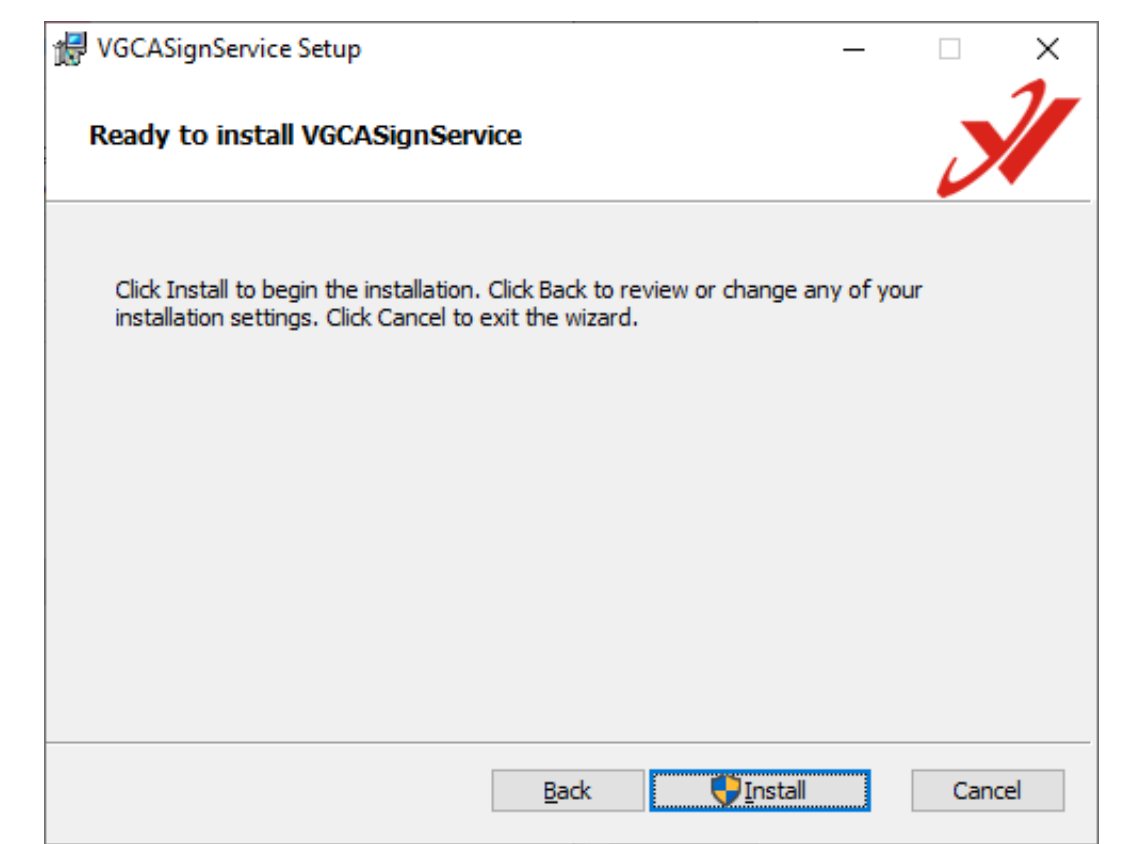

#### Sau khi thực hiện cài đặt thành công, chọn "Finish" để kết thúc.

| 🛃 VGCASignService Setup |                                         | _         |         | × |
|-------------------------|-----------------------------------------|-----------|---------|---|
| Xác thực & Bảo mật      | Completed the VGCASign<br>Wizard        | Servio    | e Setup | ) |
|                         | Click the Finish button to exit the Set | up Wizard |         |   |
|                         |                                         |           |         |   |
|                         |                                         |           |         |   |
|                         |                                         |           |         |   |
|                         |                                         |           |         |   |
|                         |                                         |           |         |   |
|                         |                                         |           |         |   |
|                         | <u>B</u> ack <b><u>Fi</u>nis</b>        | h         | Cance   | 2 |

Sau khi hoàn thành cài đặt, nhấp chuột phải vào logo của công cụ VGCASignService ở góc bên phải của thanh "Taskbar", chọn mục "Mở khóa thiết bị".

| Thông tin                          |          |
|------------------------------------|----------|
| Đăng ký sử dụng                    |          |
| Cấu hình hệ thống                  |          |
| Mở khóa thiết bị                   |          |
| Cập nhật phần mềm<br>Khởi động lại | <b>B</b> |
| Đông V                             | 34       |
| 🐼 80°F Rain                        | ^        |

Công cụ mở khóa thiết bị VGCA Unlock Token sẽ xuất hiện trên màn hình.

| VCCA               | BAN CƠ YẾU CHÍNH PHỦ                                                                               | <u> </u> |
|--------------------|----------------------------------------------------------------------------------------------------|----------|
| Xác thực 8 Bảo mặt | CỤC CHỨNG THỰC SO VÀ BAO MẠT THÔNG T                                                               | IN       |
| Bit4ID Token       | Mã số Token:                                                                                       |          |
|                    | Mã thách thức:                                                                                     | 儲        |
|                    | Mã phản hồi:                                                                                       |          |
|                    | Mật khẩu mới:                                                                                      |          |
|                    | Xác nhận mật khẩu:                                                                                 |          |
|                    | Mật khẩu mới phải đảm bảo yêu câu về <mark>ch</mark> ất lượng đủ độ                                | an toàn. |
|                    | Mật khẩu an toàn có ít nhất 8 ký tự, chữ hoa, chữ thường<br>số và ký tự đặc biệt (như: ! @ # \$ %) | 2        |
|                    | Nhập mã phản hồi do quản trị viên cung cấp.                                                        |          |

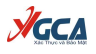

#### 4. Sử dụng công cụ mở khóa thiết bị

Bước 1: Cắm thiết bị USB PKI Token cần mở khóa vào máy tính.

**Bước 2:** Chạy phần mềm VGCA Unlock Token, tại giao diện chính, tiến hành chọn loại thiết bị: ở khung bên trái bằng cách nhấp đúp chuột vào loại thiết bị cần mở khóa, SafeNet Token hoặc Bit4ID Token (như hình 4.1 là thiết bị Bit4ID Token).

Sau khi chọn loại thiết bị cần khôi phục, các thông tin của thiết bị sẽ được hiển thị ở khung bên phải, bao gồm mã số Token và mã thách thức.

| YGCA 🗄             | IAN CƠ YEU CHINH I<br>LỤC CHỨNG THỰC                     | YHU<br>SỐ VÀ BẢO MẠT THÔN                               |                |
|--------------------|----------------------------------------------------------|---------------------------------------------------------|----------------|
| Aac thực ở Bảo mặt | 115201152011                                             |                                                         |                |
| SafeNet loken      | Mã số Token:                                             | B002925                                                 |                |
| Bit4ID Token       | Mã <mark>thách</mark> thức:                              | A9 56 94 89 4C 72                                       |                |
|                    | Mã phản hồi:                                             |                                                         |                |
|                    | Mật khẩu mới:                                            |                                                         |                |
|                    | Xác nhận mật khẩu                                        |                                                         |                |
|                    | Mật khẩu mới phải d                                      | đảm bảo yêu cầu về <mark>c</mark> hất lượng c           | đủ độ an toàn. |
|                    | Mật khẩu an toàn c<br>số và <mark>k</mark> ý tự đặc biệt | ó ít nhất 8 ký tự, chũ hoa, chũ th<br>(như: ! @ # \$ %) | ường,          |
|                    | Nhập mã phản hồi                                         | do quản trị viện cung cấn                               |                |

Hình 4.1. Chọn loại thiết bị cần khôi phục

**Bước 3:** Gửi thông tin: các thông tin đã hiển thị của thiết bị USB PKI Token bị khóa gồm mã số Token và mã thách thức, gửi cho cán bộ hỗ trợ kỹ thuật (như hình 4.1, mã số Token là "B002925", mã thách thức là "A9 56 94 89 4C 72").

**Chú ý:** mã số Token là duy nhất với mỗi thiết bị, còn mã thách thức được sinh ngẫu nhiên mỗi lần thực hiện, nên khi lấy được mã thách thức, không đóng cửa sổ của phần mềm VGCA Unlock Token để thực hiện Bước 4, sau khi chuyên viên hỗ trợ kỹ thuật gửi lại mã phản hồi.

**Bước 4:** Mở khóa thiết bị: sau khi nhận được mã số Token và mã thách thức, cán bộ hỗ trợ kỹ thuật sẽ thực hiện các thao tác hỗ trợ mở khóa thiết bị lưu khóa bí

mật trên hệ thống quản trị và gửi trả lại mã phản hồi. Nhập mã phản hồi vừa nhận được (như hình 4.2, mã phản hồi nhận được là "7D BF 58 43 3A 45 38 6D") vào ô "mã phản hồi" ở khung bên phải, sau đó nhập mật khẩu vào ô "mật khẩu mới" và "xác nhận mật khẩu" rồi nhấp chọn "OK".

| <b>YGCA</b> a | UC CHỨNG THỰC                               | SỐ VÀ BẢO MẠT THÔNG TIN                                      | -   |
|---------------|---------------------------------------------|--------------------------------------------------------------|-----|
| SafeNet Token | Mž až Takani                                | P002025                                                      | 25  |
| VGCAToken     | Ma so Token:                                | 6002925                                                      |     |
| Bit4ID Token  | Mã thách thức:                              | A9 56 94 89 4C 72                                            | đ   |
|               | Mã phản hồi:                                | 7D BF 58 43 3A 45 38 6D                                      |     |
|               | Mật khẩu mới:                               | ******                                                       |     |
|               | Xác nhận mật khẩu:                          | ******                                                       |     |
|               | Mật khẩu mới phải đ                         | iảm bảo yêu cầu về chất lượng đủ độ an to                    | àn. |
|               | Mật khấu an toàn có<br>số và ký tự đặc biệt | ó ít nhất 8 ký tự, chũ hoa, chũ thường,<br>(như: ! @ # \$ %) |     |
|               | Nhên mẽ nhận hỗi d                          | lo quên tri viên cuna cên                                    |     |

Hình 4.2. Nhập mã phản hồi và mật khẩu mới cho thiết bị

Quá trình mở khóa thiết bị thành công sẽ có thông báo như hình 4.3:

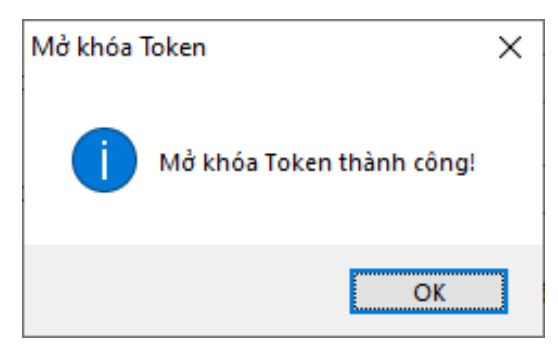

Hình 4.3. Thông báo quá trình mở khóa thiết bị Token thành công

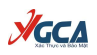

### 5. Thông tin liên hệ hỗ trợ

#### 5.1. Cục Chứng thực số và Bảo mật thông tin

- Địa chỉ: Số 23, Ngụy Như Kon Tum, Thanh Xuân, Hà Nội
- Điện thoai: 0243.773.8668
- Email: <u>ca@bcy.gov.vn</u>
- Website: <u>https://ca.gov.vn</u>

# 5.2. Bộ phận Hỗ trợ kỹ thuật

- Đầu mối liên hệ: Đ/c Nguyễn Anh Tú, Giám đốc Trung tâm Hỗ trợ kỹ thuật.

- Điện thoại: 0946688109
- Email: natu@bcy.gov.vn

# 5.3. Bộ phận Nghiên cứu ứng dụng

- Đầu mối liên hệ: Đ/c Phạm Công Thảo, Trưởng phòng Nghiên cứu ứng dụng và Bảo mật thông tin

- Điện thoại: 0962594424

- Email: <u>pcthao@bcy.gov.vn</u>